## Ajouter la case 7GW Souscription au capital des sociétés foncières solidaires à votre déclaration d'impôts en ligne

Sur la première page de la déclaration

Cliquez sur 'Déclarer en ligne'

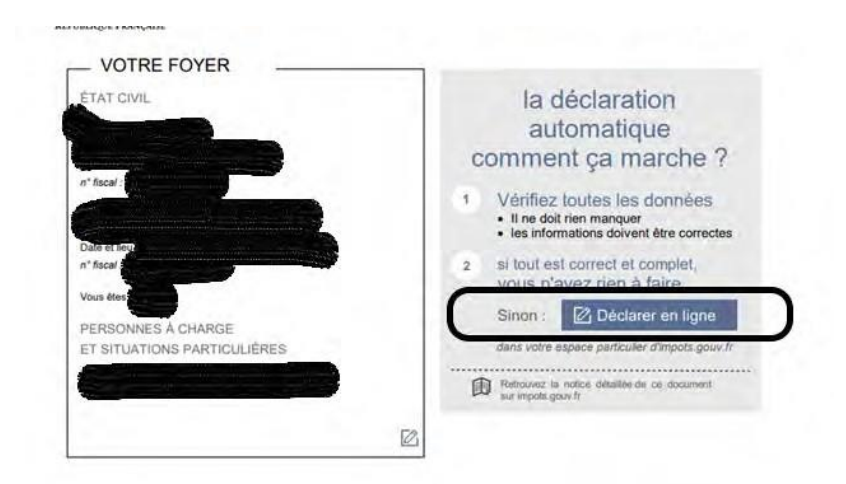

Allez jusqu'à la page Etape 3 Revenus et Charges

| ► Accueil                                  |                                                                              |                                                         | Consulter l'aide                                  |  |  |  |
|--------------------------------------------|------------------------------------------------------------------------------|---------------------------------------------------------|---------------------------------------------------|--|--|--|
| <ul> <li>Déclaration de revenus</li> </ul> | Étape 1 Étape 2<br>Étapes Préalables Préalables préalables                   | Étape 3<br>Revenus<br>et charges Résul<br>signa         | pe 4 Étape 5<br>mé et Fin de<br>sture déclaration |  |  |  |
|                                            | Déclaration principale - revenus                                             |                                                         |                                                   |  |  |  |
|                                            | Précédent                                                                    |                                                         | Suivant 🕨                                         |  |  |  |
|                                            | SELECTIONNEZ CI-DESSOUS LES RUBRIQUES QUE<br>VOUS SOUHAITEZ FAIRE APPARAITRE |                                                         |                                                   |  |  |  |
|                                            | Pour vous aider à trouver les cases d<br>Ex : saisissez « 7UD » d            | qui vous concernent, vous pouvez utilise<br>vu « dons » | er le moteur de recherche :<br>Rechercher         |  |  |  |
| Saisissez 7GW                              |                                                                              |                                                         |                                                   |  |  |  |
|                                            | SELECTIONNEZ CI-DESS<br>VOUS SOUHAITEZ                                       | OUS LES RUBRIQUES QUI<br>FAIRE APPARAITRE               | Ε                                                 |  |  |  |
| Pour                                       | vous aider à trouver les cases qui vous con                                  | cernent, vous pouvez utiliser le mo                     | teur de recherche :                               |  |  |  |
|                                            | 7GW                                                                          | Rec                                                     | chercher                                          |  |  |  |
|                                            | DÉCLARATIO                                                                   | N DE REVENUS                                            |                                                   |  |  |  |

Cliquez sur 'Rechercher'

## Ajouter la case 7GW Souscription au capital des sociétés foncières solidaires à votre déclaration d'impôts en ligne

Une fenêtre pop-up va s'ouvrir vous demandant de valider pour ajouter la case à votre déclaration.

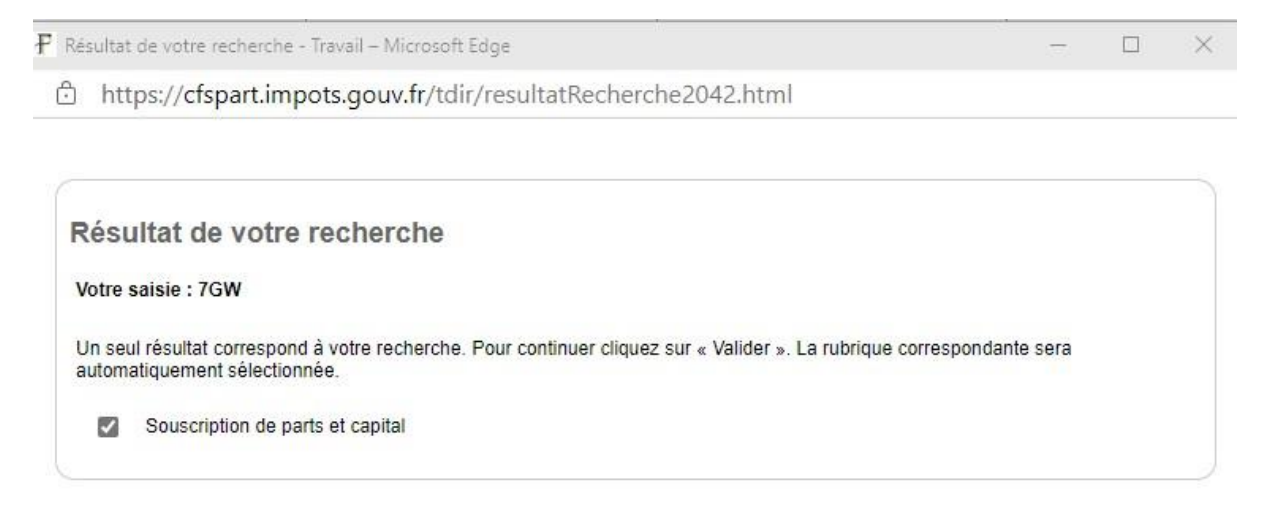

Annuler

Valider 🕨

Cela ajoutera cette rubrique dans la déclaration d'impôts.

Dans cette partie de la déclaration d'impôts, vous devrez saisir le montant de votre souscription dans la case 7GW, le nom de l'entreprise et le SIRET dans le tableau en dessous :

## Foncière d'Habitat et Humanisme Siret 33980485800043

|                                                                             |                                          |                                  |                               |            | lotice |
|-----------------------------------------------------------------------------|------------------------------------------|----------------------------------|-------------------------------|------------|--------|
| Travaux de prévention des risques technolo                                  | ogiques dans <mark>l</mark> es logements | donnés en location Report de la  | fiche 2041 GR                 | 714/0      |        |
| - Depenses de travaux et diagnostic preatable                               |                                          |                                  | Sau                           |            |        |
| Iravaux de conservation ou de restauration                                  | d'objets classes monumen                 | ts historiques                   |                               | /NZ        | G      |
| Souscription au capital de SOFICA                                           | 30% 7FN                                  | 36% 7GN                          | 😅 48% 7EN                     |            |        |
| Souscription au capital de petites et moyen<br>(SFS)<br>- Versements 2022 : | nes entreprises (PME), d'en              | treprise d'utilité sociale (ESU) | s) et de sociétés foncières : | solidaires |        |
| - versements PME et ESUS effectués du 1.1                                   |                                          | 7CI                              | -                             |            |        |
| - versements PME et ESUS effectués du 18.2                                  |                                          | 7CH                              | 1                             |            |        |
| - versements SFS                                                            |                                          | 7GW                              | -                             |            |        |
| Inscrivez ci-dessous, le nom et le numéro SIRE                              | ET de chaque entreprise béné             | ficiant de votre souscription :  |                               |            |        |
|                                                                             | Nom de l'entr                            | eprise Numéro SIRET              |                               |            |        |
|                                                                             |                                          |                                  |                               |            |        |
|                                                                             |                                          |                                  |                               |            |        |
|                                                                             |                                          |                                  | _                             |            |        |
|                                                                             |                                          |                                  |                               |            |        |
|                                                                             |                                          |                                  |                               |            |        |
|                                                                             |                                          |                                  |                               |            |        |
|                                                                             |                                          |                                  |                               |            |        |
|                                                                             |                                          |                                  |                               |            |        |
| · Report de versement des années antérieures                                |                                          |                                  |                               |            |        |